## Capella-Reader instructies.

Eerst een paar voorbereidingen.

Het is handig om de Capella muziek bestanden bij elkaar te hebben. Maak b.v. hiervoor een map Capella in de map Muziek. Maak eventueel ook nog een koppeling vanaf het bureaublad naar deze map, dan hebt u snelle toegang. Verder wordt aangenomen dat Capella-Reader-8 op uw systeem geïnstalleerd is.

Als de oude versie Capella-Reader-7 nog op uw systeem geïnstalleerd is, verdient het aanbeveling om deze oude versie te verwijderen.

Ga op de website via "Alleen voor ons" naar "Capella titels"

De volgende stappen zijn afhankelijk van uw instellingen en van uw internetprogramma (Chrome, MS Edge, Firefox, Safari, etc). Het mogen dan (bijna) allemaal Windows systemen zijn, de ervaring leert dat er vele verschillen zijn.

Als u op een titel klikt kan het zijn dat gevraagd wordt met welke applicatie het bestand te openen. Kies dan Capella-Reader-8, en vink het vakje aan om dit voortaan altijd te doen.

Maar meestal zal het Capella bestand worden geladen in de Downloads map. Open de deze Downloads map, en sleep het Capella bestand naar uw eigen Capella map. Vanaf nu is het hier beschikbaar, en kunt u oefenen zonder ingelogd te zijn op onze website.

Om verwarring bij gelijke bestandsnamen te voorkomen, zijn deze voorzien van een voorvoegsel:

gk: gemengd koor vk: vrouwenkoor mk: mannenkoor

Ook op een Apple iPod en een Android tablet wordt het Capella bestand in de Downloads map geladen.

Dubbelklik op de titel van uw keuze, en Capella-Reader zal beginnen.

Voor het gebruik van Capella-Reader-8, zie de speciale pagina hierover.

Mogelijk had u al een speciale map voor Capella met daarin de verschillende titels. Het kan zijn dat oude muziek bestanden nog "gekoppeld" zijn aan de oude Capella reader. Als u Capella-Reader-7 verwijderd hebt van uw systeem, zal dit niet meer correct werken. Oplossing: klik met de rechter muisknop op zo'n (meestal) .cap titel, en kies dan openen met. U krijgt een keuze mogelijheid, staat Capella-Reader-8 hier niet bij, kies dan "meer opties". Dan zou Capella-Reader-8 tevoorschijn moeten komen. Klik eerst "altijd deze applicatie gebruiken" aan ,vervolgens kiest u Capella-Reader-8. Vanaf nu zou het goed moeten werken. Ook hier geldt: durft u dit niet aan, neem contact op met het Capella team.

Versie: 08Feb25